## Установка аппликации на мобильное устройство

# Важно! Перед установкой требуется разрешить установку приложений из неизвестных источников.

Перейти в меню «Настройки», затем «Безопасность» и разрешить установку с неизвестных источников

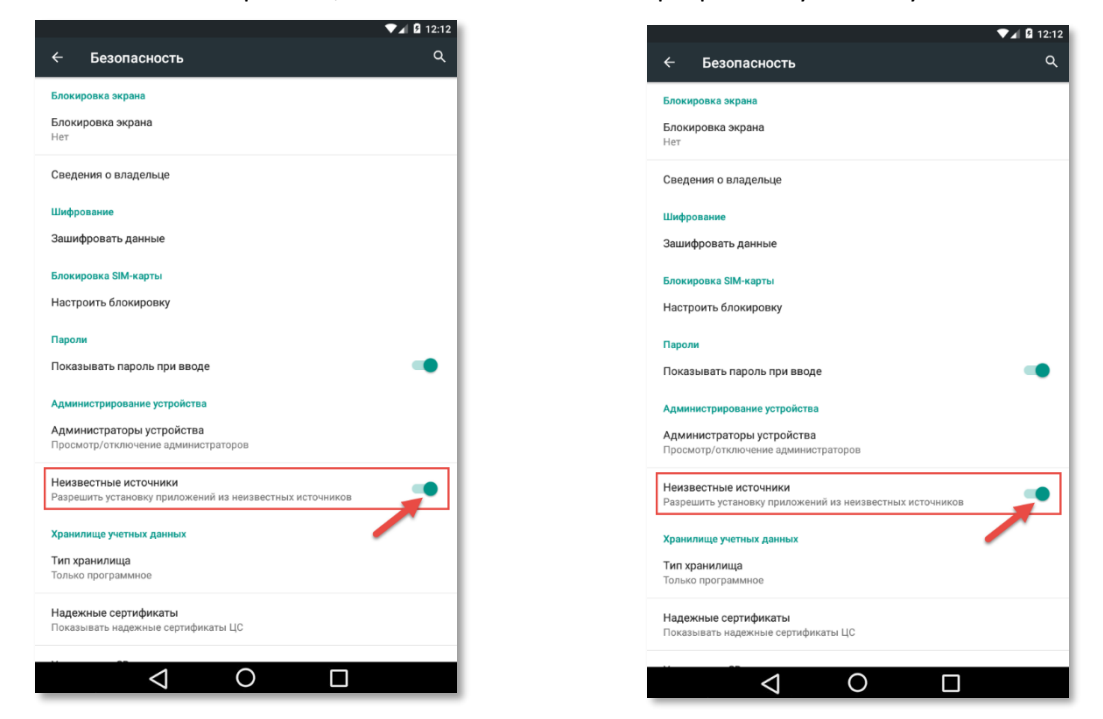

Загрузка SalesWorks Installer

Для загрузки SalesWorks выполните следующие действия:

- убедитесь, что ваше мобильное устройство подключено к сети Интернет;
- откройте Google Play и введите в поисковой строке salesworks.

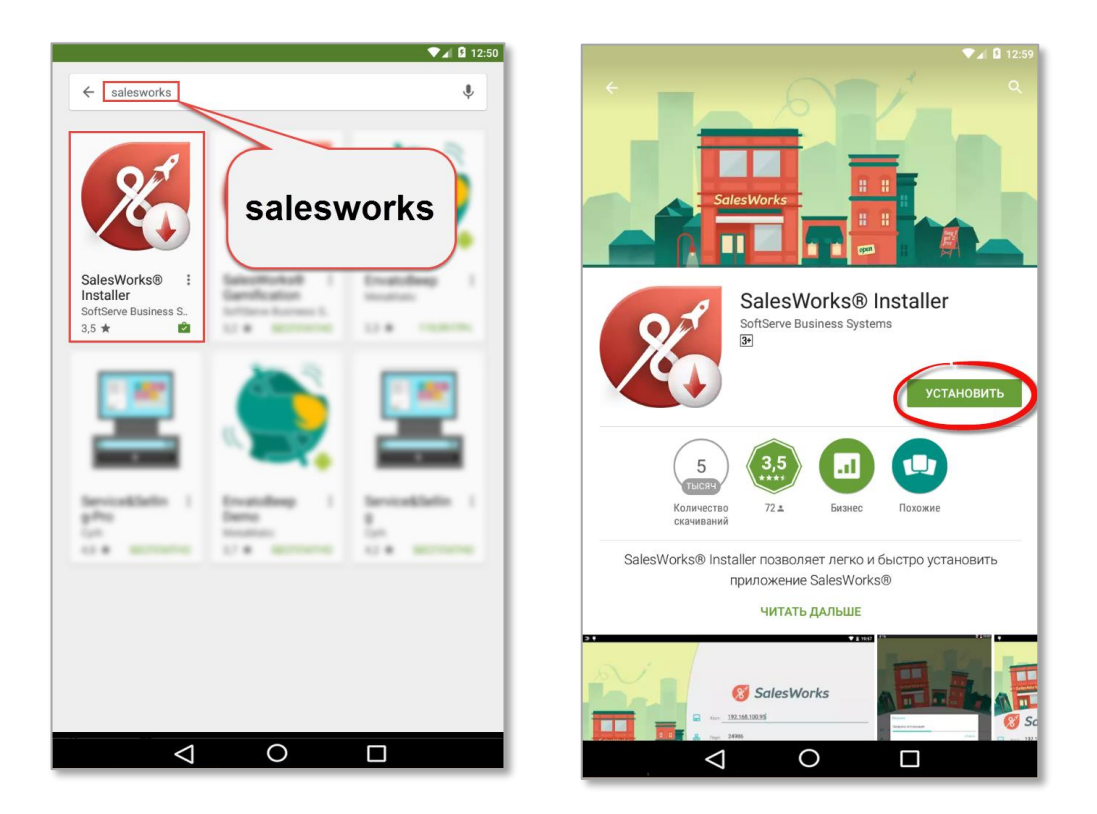

Или воспользуйтесь QR-кодом.

Для этого следует специальной программой для считывания кодов (например, Сканер штрих-кодов) отсканировать приведённый в инструкции штрих-код.

На экране появится ссылка на Google Play, по которой инсталляционный файл доступен для скачивания (<u>https://play.google.com/store/apps/details?id=com.swe.ssbs.swelo</u> ader).

Чтобы начать процесс загрузки инсталлятора на мобильное устройство, нажмите кнопку Установить.

После установки выберите Открыть для того что бы запустить установщик.

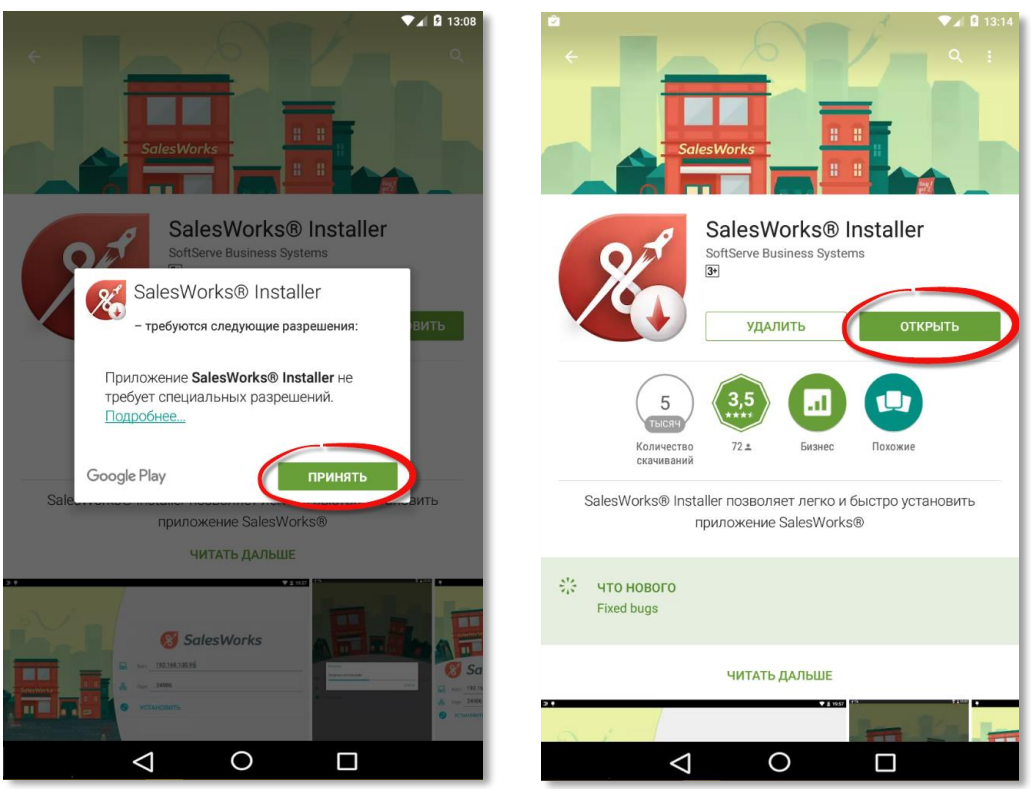

Запустив приложение SalesWorks Installer пользователю, для автоматической загрузки и установки актуальной версии аппликации SWE, необходимо ввести параметры подключения:

Тип подключения - HTTP Хост - https://marsua.datacenter.ssbs.com.ua/syncserver

и нажать кнопку Установить (Рис. 1)

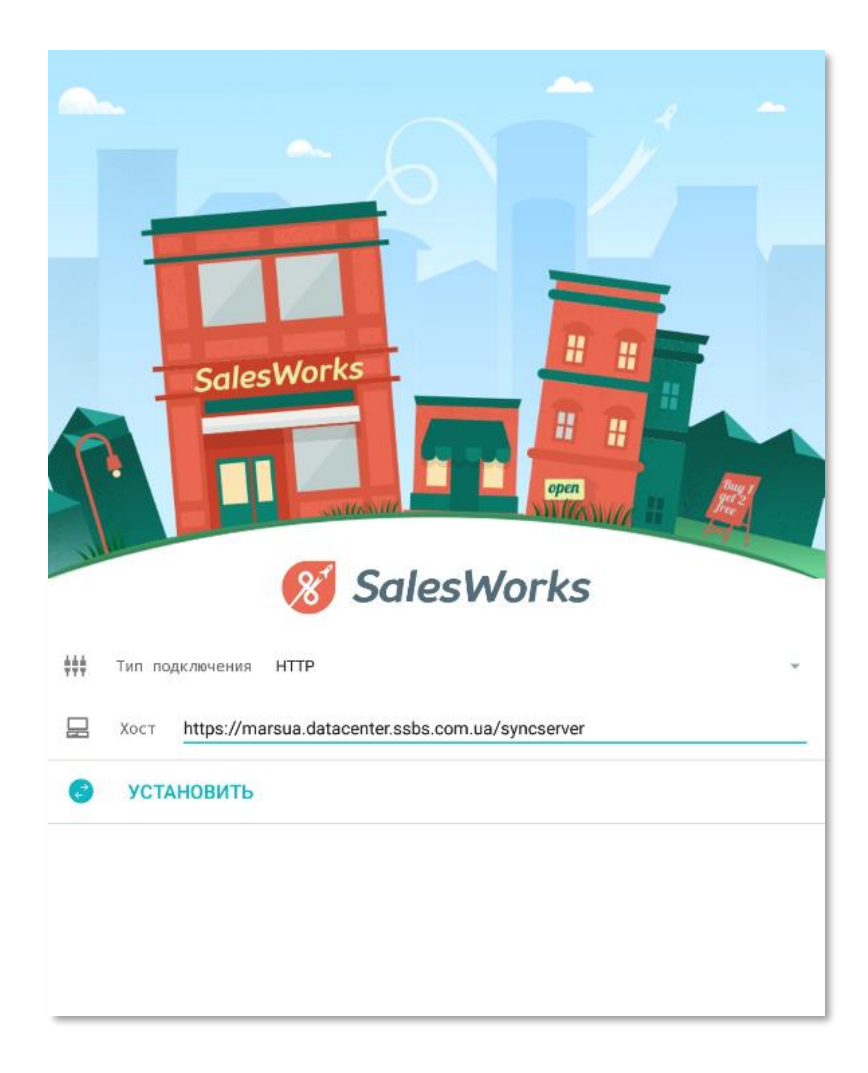

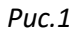

После чего начнётся загрузка аппликации (Рис. 2)

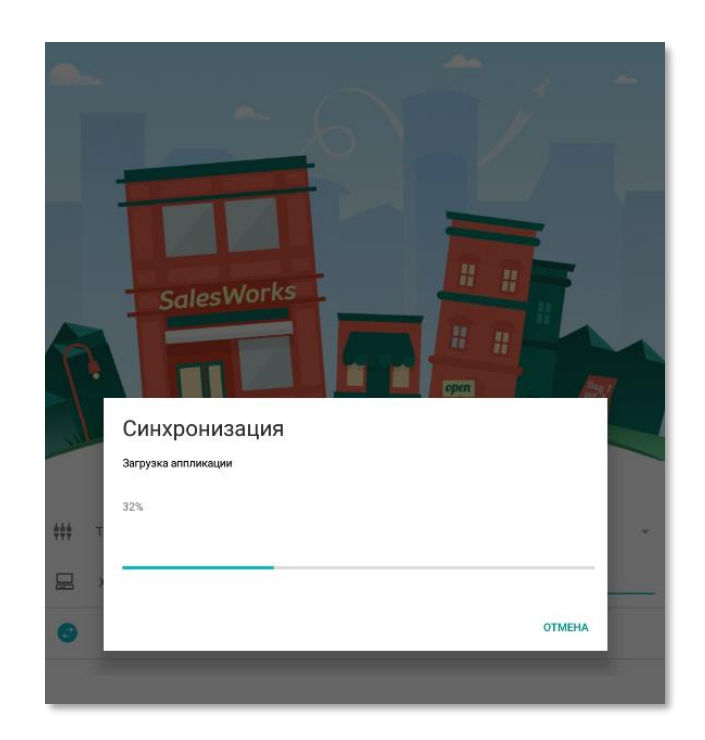

После загрузки программа запросит разрешение на установку. Нажмите кнопку «Установить» (Рис. 3)

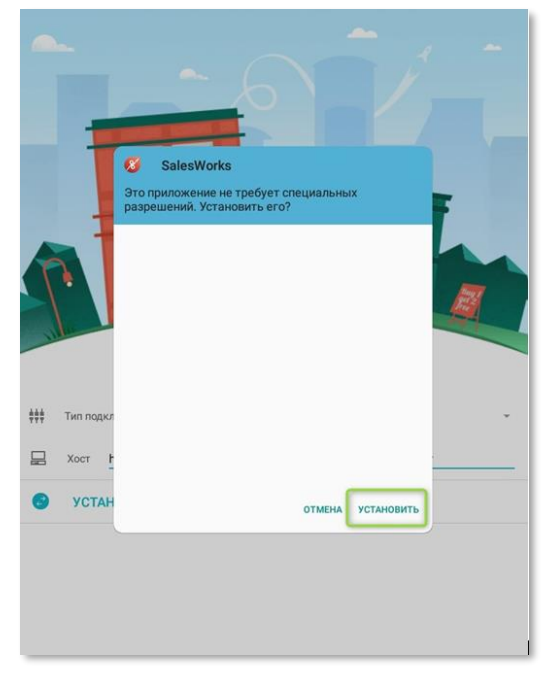

Puc.3

Ждем уведомлении о корректности установки(1) (Рис. 4)

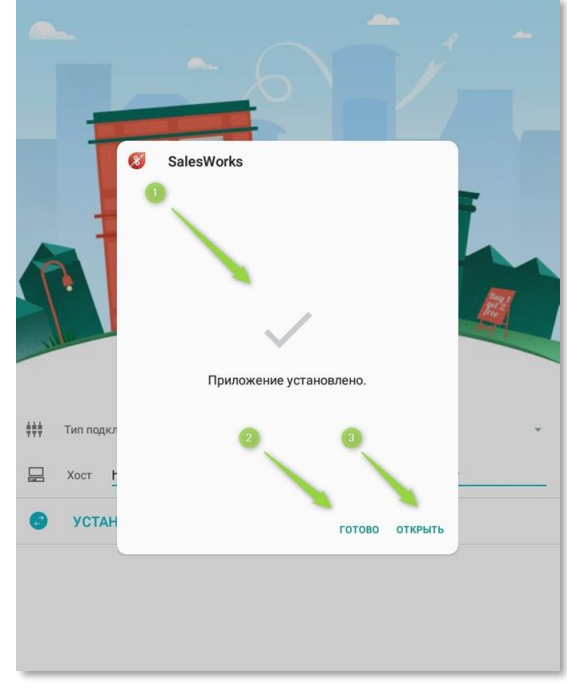

Puc. 4

С того же окна есть возможность как сразу открыть приложение(3) так и подтвердить завершения установки (2).

*Рекомендация:* для установки аппликации SWE необходимо подключение КПК к сети интернет, при подключении к интернету предпочтение отдается соединению через Wi-Fi.

## 1. Управление мобильной базой данных

Аппликация Модуль Мерчендайзер для отображения пользователю информации и записи проведенных в аппликации активностей (проведены визиты в TT, принятые заказы и др.) Использует мобильную базу данных.

#### Важно!!! Использовать для работы нужное приложение.

#### SalesWorks – для работы.

SalesWorks Installer – установщик, при необходимости можно удалить.

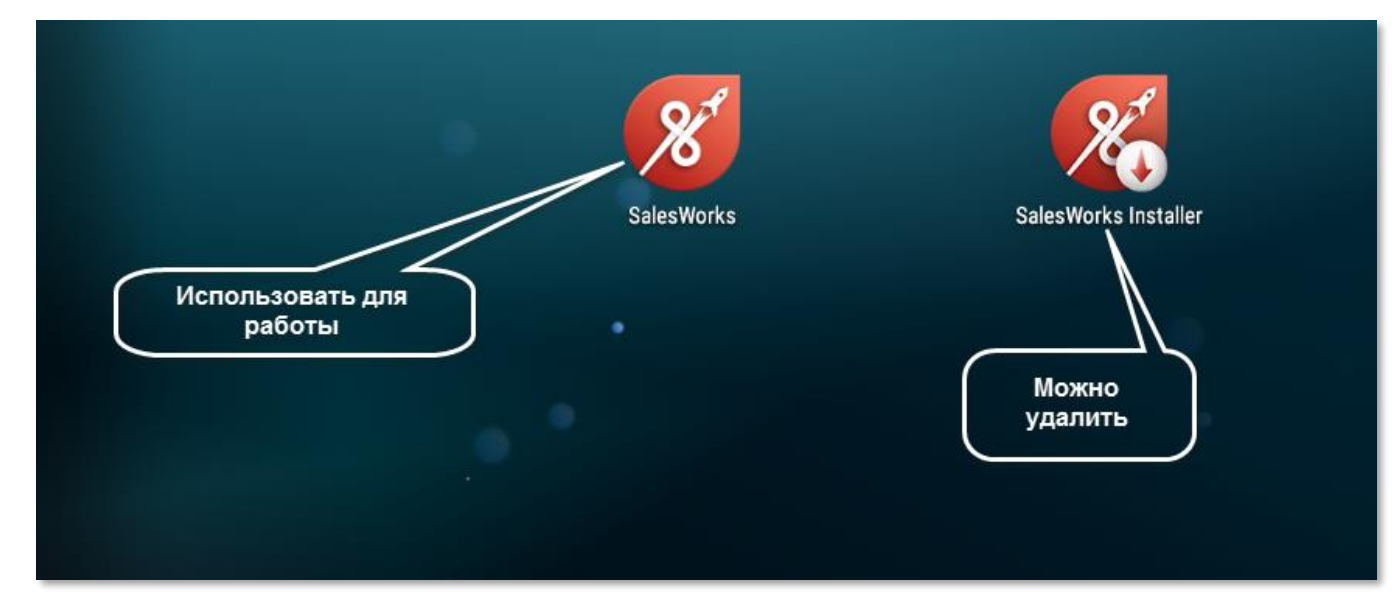

Для установки базы данных выбрать **Менеджер баз данных(1)**, который расположен в крайнем правом углу.

| SalesWorks<br>8 Sales       | Works               |
|-----------------------------|---------------------|
| <b>ب</b>                    |                     |
| 0                           |                     |
| Введите новый пароль        |                     |
| <b>с</b> Подтвердите пароль | 0                   |
| 🚀 в)                        | код                 |
| Версия 2.70.02.01           | Менеджер баз данных |

Если не были предоставлены необходимые разрешения, программа выдаст информационное окно.

| <b>8</b> SalesWo                                                | rks           |
|-----------------------------------------------------------------|---------------|
| <b>Q</b>                                                        | <u>*</u>      |
| 0                                                               |               |
| <b>с</b> Введите новый пароль                                   |               |
| 🐔 Подтвердите пароль                                            |               |
| 🚀 вход                                                          |               |
|                                                                 |               |
| Зайдите в Разрешения и позвольте Хранение, Контак<br>Геолокация | ты, НАСТРОЙКИ |

Зайдя в «Настройки» необходимо отметить все разрешения

| <  | РАЗРЕШЕНИЯ ПРИЛОЖЕНИЙ | : |
|----|-----------------------|---|
| 8  | SalesWorks            |   |
| 0  | Камера                |   |
| 2  | Контакты              |   |
| 9  | Местоположение        |   |
|    | Память                |   |
| Ľ, | Телефон               |   |
|    |                       |   |
| _  |                       |   |

Программа предложит установить пароль. Данное действие не обязательное, можно оставить поля пустыми и нажать «ОК».

|                                                         | ане sworks<br>ведите новый парољ<br>Подтвердите парољ |                |
|---------------------------------------------------------|-------------------------------------------------------|----------------|
| •                                                       | отмена                                                | ок             |
| <ul> <li>Введите новы</li> <li>Подтвердите н</li> </ul> |                                                       |                |
|                                                         |                                                       |                |
| Версия 2.70.02.01                                       | Менед                                                 | кер баз данных |

Далее нажмите на кнопку «Новая» и на предложение программы использовать новый SyncServer **ОБЯЗАТЕЛЬНО** выбрать **ОК!!!** 

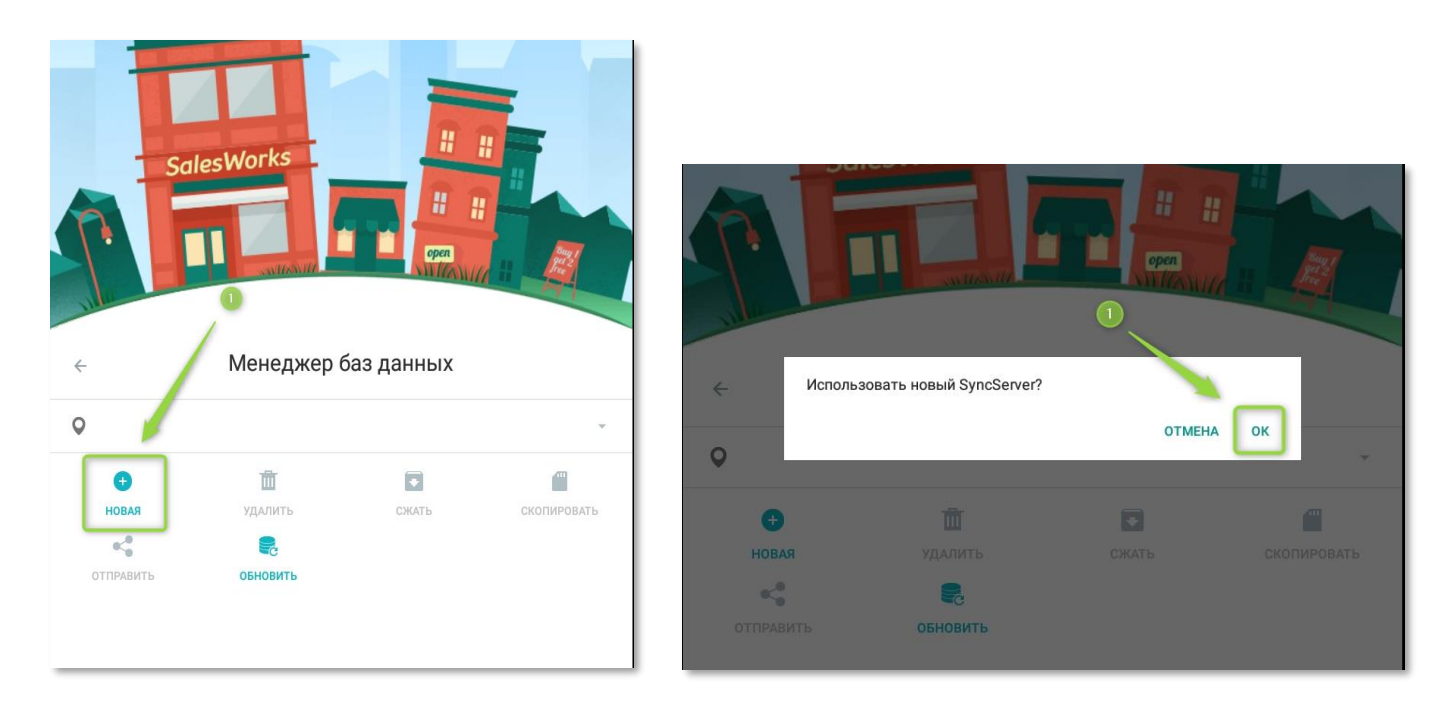

В появившимся окне необходимо указать :

- 1. Точка синхронизации Новая
- 2. Тип соединения НТТР
- 3. XOCT https://marsua.datacenter.ssbs.com.ua/syncserver

4. Отметить галочками – Загрузить историю, фактические продажи, изображения После чего нажать «СИНХРОНИЗИРОВАТЬ»

| ← Синхронизация                                     |              |
|-----------------------------------------------------|--------------|
| настройки                                           | задачи       |
| Точка синхронизации<br>Новая                        | *            |
| Настройки соединения                                | ^            |
| Тип соединения<br>HTTPS                             | *            |
| Xoct https://marsua.datacenter.ssbs.com.ua/syncserv | ver          |
| Загрузить историю                                   |              |
| Загрузить фактические продажи                       | $\checkmark$ |
| Загрузить изображения                               |              |
| СИНХРОНИЗИРОВАТЬ                                    |              |
|                                                     |              |

В появившемся окне необходимо выбрать нужную базу (для Мерчендайзера и Торгового агента это MarsUA, для Мультиюзера и Супервайзера – MarsUA-SV), нажав на её название, ввести ПИН-код (предварительно сгенерированный и предоставленный супервайзером). Пин-код вводится только на этапе первой установки базы данных, для привязки устройства к пользователю в центральной базе.

|                              |               |   | ← Синхрони                            | зация                |                   |                       |
|------------------------------|---------------|---|---------------------------------------|----------------------|-------------------|-----------------------|
|                              |               |   | ю                                     |                      |                   |                       |
| Точка синхронизации<br>Новая |               | × | Точка синхронизац<br>MarsUA           | ии                   |                   |                       |
| Настройки соединения         |               | ^ | настроик<br>ВВ<br>Тип соедин<br>НТТРS | едите ПИН-           | код для ау        | лентифика<br>отменить |
| нттря                        |               | - | Xocr https://                         | marsuastageapp.      | datacenter.ssbs.o | com.ua/syncserv       |
| Загрузка списка доступны     | ых баз данных |   | Загрузить исторі<br>Загрузить факти   | ню<br>ческие продажи |                   |                       |
| 3arpysur MarsUA-SV           |               |   | Загрузить изобр                       | ажения               |                   | Наст                  |
| Загрузи                      | OTMENA        |   |                                       | 1                    | 2                 | 3                     |
| Загрузи                      | OTMEHA        |   |                                       | 4                    | 5                 | 6                     |
| СИНХРОНИЗИРОВАТЬ             |               |   |                                       | 7                    | 8                 | 9                     |
|                              |               |   |                                       | ×                    | 0                 | ок                    |

**ВНИМАНИЕ!!!** Процесс синхронизации может занять длительное время. Это зависит от скорости Интернет соединения и размера базы данных. Для этого рекомендуется использовать высокоскоростное подключение к Интернет через WiFi или на базе технологий 3G.

На вкладке «Задачи» отображаться результаты синхронизации. Вернитесь к экрану входа в программу и ждите завершения синхронизации.

| ← Синхронизация                     |                   |
|-------------------------------------|-------------------|
| настройки                           | задачи            |
| Первая синхронизация: Отправка на с | ервер завершена 💼 |

Как только синхронизация будет завершена на главном экране отобразится название дистрибьютора и название территории агента. Нажмите кнопку **ВХОД.** Задайте новый пароль, который вы будете использовать при каждом входе в программу. Пароль должен содержать не менее 8 цифр, не более двух одинаковых цифр подряд.

| 8 SalesWorks |                        |   |  |  |
|--------------|------------------------|---|--|--|
| 0            | Название дистрибьютора | Ŧ |  |  |
| 0            | Название оргструктуры  |   |  |  |
| ₫.           | не новый пароль        |   |  |  |
| S.           | Подтвердите пароль     |   |  |  |

Подтвердите правильность ввода пароля и войдите в программу. После этого необходимо обязательно

перейти в меню «Синхронизация», нажав на «Многоточие» и выполнить **ПОЛНУЮ** синхронизацию и **ИМПОРТ.** 

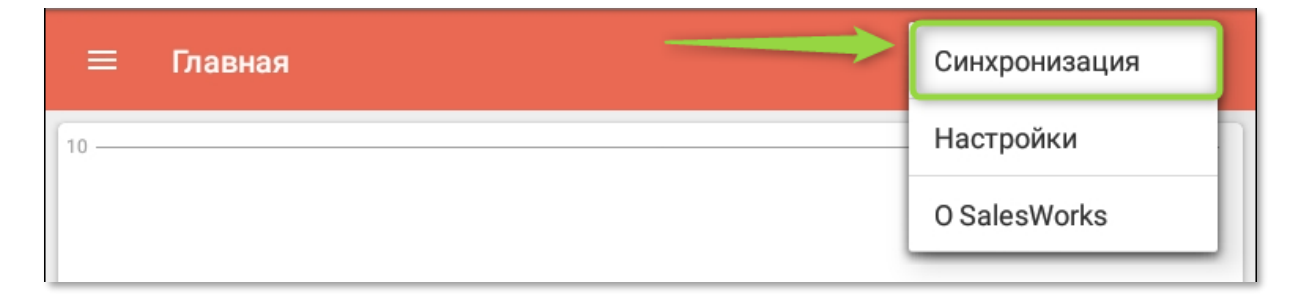

Дождитесь появления специального значка(1) в панели нотификации Android. Для завершения процесса ПОЛНОЙ (2) синхронизации нажмите кнопку ИМПОРТИРОВАТЬ(3)

|                               |           | 📲 🗟 .iil 89% 🖬 16:12 |
|-------------------------------|-----------|----------------------|
| 💦 Синхронизация               |           |                      |
| настройки                     |           |                      |
| 1<br>Точка синхронизации      |           |                      |
| Алми (Одесса)                 |           | v                    |
| Наст, эйки соединения         |           | ~                    |
| Полная синхронизация          |           | ۲                    |
| Загрузить историю             |           |                      |
| Загрузить фактические продажи |           | $\checkmark$         |
| Загрузить изображения         |           |                      |
| Выгрузить изображения         |           |                      |
| СИНХРОНИЗИРОВАТЬ              |           |                      |
| • ИМПОРТИРОВАТЬ               |           |                      |
|                               |           |                      |
|                               |           |                      |
|                               |           |                      |
|                               |           |                      |
|                               | Настройка | а синхронизации      |

**ОБЯЗАТЕЛЬНО**: Каждый раз в начале и завершении рабочего дня, произвести синхронизацию приложения. Без этой процедуры, в приложении может не отобразиться актуальная информация, а также результаты работы мерчендайзера не попадут в главный офис.

**НЕОБХОДИМО**: Выполнять синхронизацию после каждого визита в TT с включенным интернет соединением..

**ИСКЛЮЧЕНИЕ**: В случае отсутствия мобильного интернета в торговой точке проводить синхронизацию в следующей. Либо в случае отключения связи проводить синхронизацию 1 раз в день по вай-фаю.